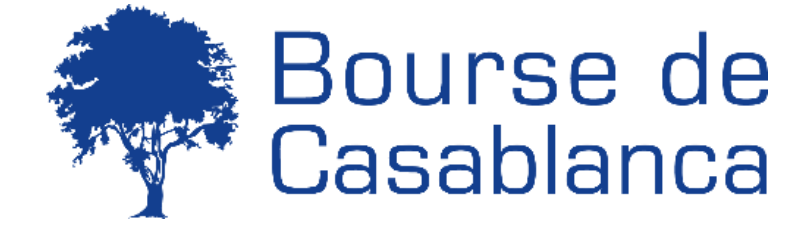

# Table des matières

| I- Connexion au site web « e-Bourse »                                       | 3    |
|-----------------------------------------------------------------------------|------|
| II- Inscription à la plateforme du jeu                                      | 3    |
| III- Identification                                                         | 4    |
| IV- Le fonctionnement de la plateforme e-Bourse                             | 5    |
| V- Comment adhérer au groupe « le Championnat de la Bourse - Edition 2025 » | . 11 |

Ce manuel d'utilisation servira de feuille de route pour comprendre notre jeu boursier « **Le Championnat de la Bourse** », en vous expliquant l'ensemble de ses fonctionnalités.

## I- Connexion au site web « e-Bourse »

Pour vous connecter au site web du Championnat de la Bourse, rendez-vous sur la page suivante : <u>www.e-bourse.ma</u>. Une page s'ouvrira qui ressemble à l'aperçu à droite.

# II- Inscription à la plateforme du jeu

Afin de vous s'inscrire, allez dans le menu en haut de l'écran, qui contient plusieurs rubriques.

Lorsque vous cliquez sur le lien INSCRIPTION,

(Étape1), un menu principal avec les différents paramètres s'affiche. Si vous êtes intéressé par le jeu boursier, il vous suffit de renseigner le formulaire (Etape 2), puis cliquez sur le bouton valider.

NB : Les champs marqués avec \* sont obligatoires

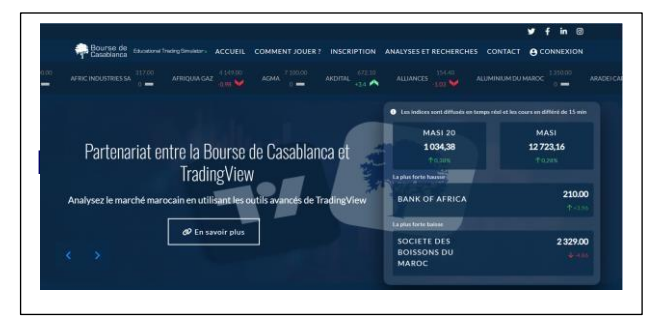

## Etape 1 :

Bourse de Educational Trading Simulator ACCUEIL COMMENT JOUER ? INSCRIPTION ANALYSES ET RECHERCHES CONTACT 😝 CONNEXION

Etape 2 :

# Inscription

| Votre adresse de courriel *                                                                                                    | Consen et initiation à la bourse de casablança                                                                                                    |
|----------------------------------------------------------------------------------------------------|----------------------------------------------------------------------------------------------------|
| Nom ďutilisateur *                                                                                                    | Pour faciliter vos premiers pas sur le marché boursier marocain, nou<br>vous proposons des fiches thématiques exhaustives, couvrant le                                                                                                    |
| Nom *                                                                                                    | notions tondamentales necessaires a une comprenensio<br>approfondie.                                                                                                    |
| Prénom *                                                                                                    | Alin de vous aider a debuter en bourse, nous mettoris a vou<br>disposition des fiches thématiques reprenant les principales notion<br>de base qui régissent le marché boursier marocain.                                                                                                    |
| Numéro de GSM *                                                                                                    | Pour une exploration plus approfondie, nous vous invitons à visiter l<br>site de l'École de la Bourse. Vous y trouverez une source                                                                                                    |
| 7. ( ) · · · · ·                                                                                                    | d'informations riche pour affiner vos connaissances et parfaire votr                                                                                                    |
| L'ablissements -<br>J'ai lu et j'accepte les conditions générales d'utilisation, notamme<br>a mention relative à la protection des données personnelles *                                                                                                    | compréhension des mécanismes boursiers.                                                                                                    |
| L'abussements *<br>] / al lu et j'accepte les conditions générales d'utilisation, notamme<br>a mention relative à la protection des données personnelles *<br>4 + 1 =                                                                                                    | compréhension des mécanismes boursiers.<br>nt<br>Règlement du jeu du Championnat de la Bourse                                                                                                    |
| Labuissements*<br>] J'al lu et j'accepte les conditions générales d'utilisation, notamme<br>a mention relative à la protection des données personnelles *<br>4 + 1 =<br>frouvez la solution de ce problème mathématique simple et saisisse<br>e résultat. Par exemple, pour 1 + 3, saisissez 4.<br>En cliquant sur le bouton Valider, vous indiquez avoir pris<br>connaissance et accepté sans aucune réserve le réglement du Jeur                              | compréhension des mécanismes boursiers.<br>nt<br><b>Règlement du jeu du Championnat de la Bourse</b><br>EX<br>Bienvenue à la section téléchargements. Vous pouvez télécharger l<br>règlement du Jeu des "Champions de la Bourse" en format Adob<br>PDF.<br>fu<br>Cliquez ici pour télécharger l'intégralité des Règles du Jeu du CDB, e                                                                        |
| Etablissements*<br>] 'al lu et j'accepte les conditions générales d'utilisation, notamme<br>a mention relative à la protection des données personnelles *<br>4 + 1 =<br>frouvez la solution de ce problème mathématique simple et saisisse<br>e résultat. Par exemple, pour 1 + 3, saisissez 4.<br>En cliquant sur le bouton Valider, vous indiquez avoir pris<br>connaissance et accepté sans aucure réserve le réglement du Jeur<br>Championnat de la bourse. | compréhension des mécanismes boursiers.<br>nt<br>Règlement du jeu du Championnat de la Bourse<br>Bienvenue à la section téléchargements. Vous pouvez télécharger l<br>règlement du Jeu des "Champions de la Bourse" en format Adob<br>PDF.<br>Un Cliquez ici pour télécharger l'intégralité des Règles du Jeu du CDB, e<br>un seuf fichier PDF.<br>Vous pouvez également télécharger le manuel utilisateur des |

in Ø

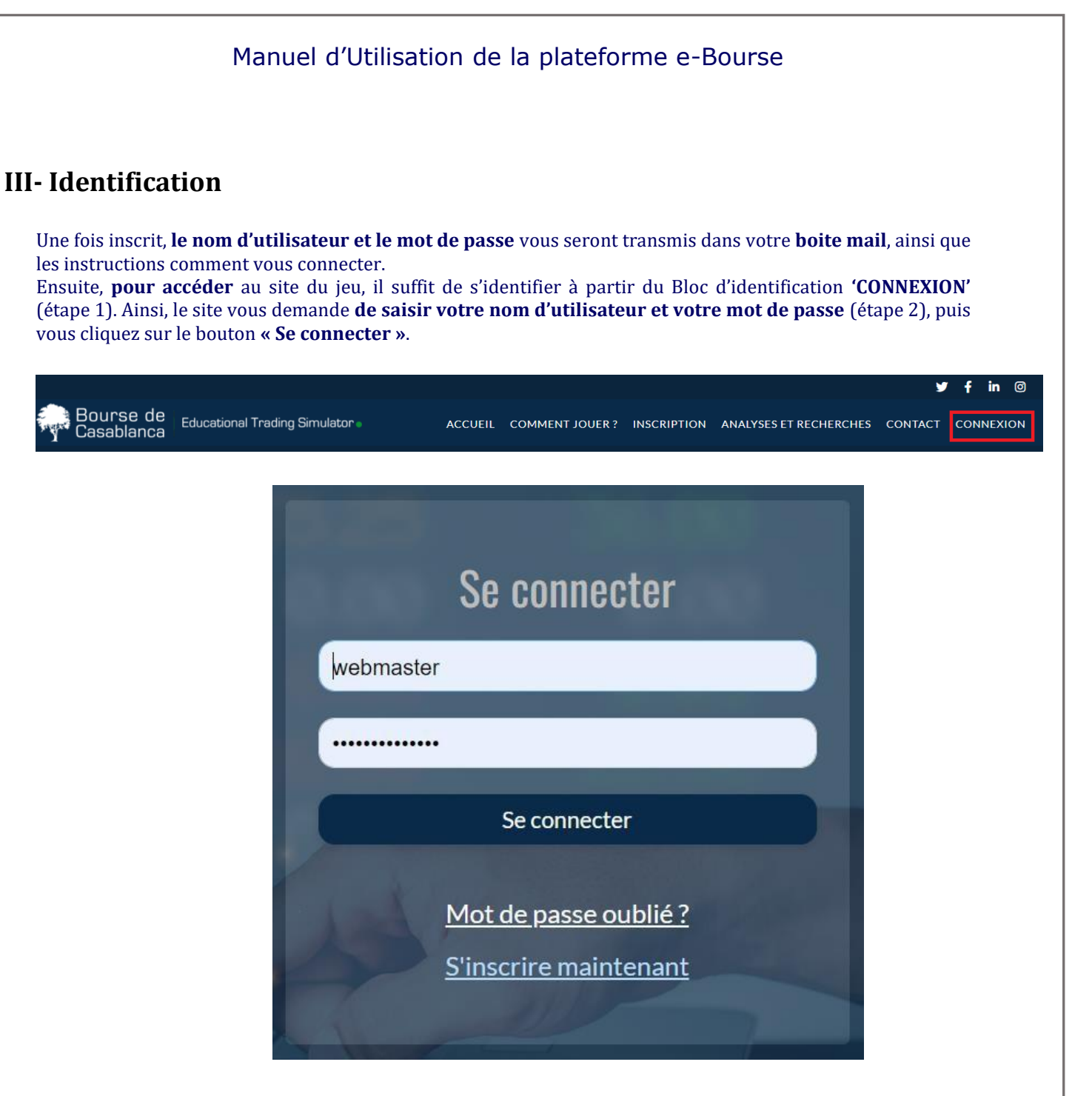

- Le lien **INSCRIPTION** permet d'aller à la page d'inscription du site e-bourse pour **accéder au Simulateur** et au jeu du championnat de la Bourse.
- Le lien MOT DE PASSE PERDU ? Permet d'aller à la page de récupération du mot de passe si vous l'avez oublié ou perdu.

# IV- Le fonctionnement de la plateforme e-Bourse

Une fois la connexion réussie, une nouvelle page s'ouvrira, (voir capture d'écran en bas), offrant un accès direct **au simulateur e-Bourse**.

#### **IMPORTANT :**

E-Bourse propose **deux modes de jeu boursier** : **le mode simulateur et le mode championnat**. Le mode simulateur permet à l'utilisateur de gérer un portefeuille virtuel, lui offrant ainsi la possibilité de suivre ses investissements et ses performances.

**Quant au mode championnat**, il permet à l'utilisateur de participer **au jeu de la bourse « inter-écoles de Commerce et Universités »**, tout en suivant son classement basé sur ses performances de trading. Cette fonctionnalité vise à rendre l'expérience plus engageante et encore plus stimulante.

#### <u>1 - Le bloc utilisateur :</u>

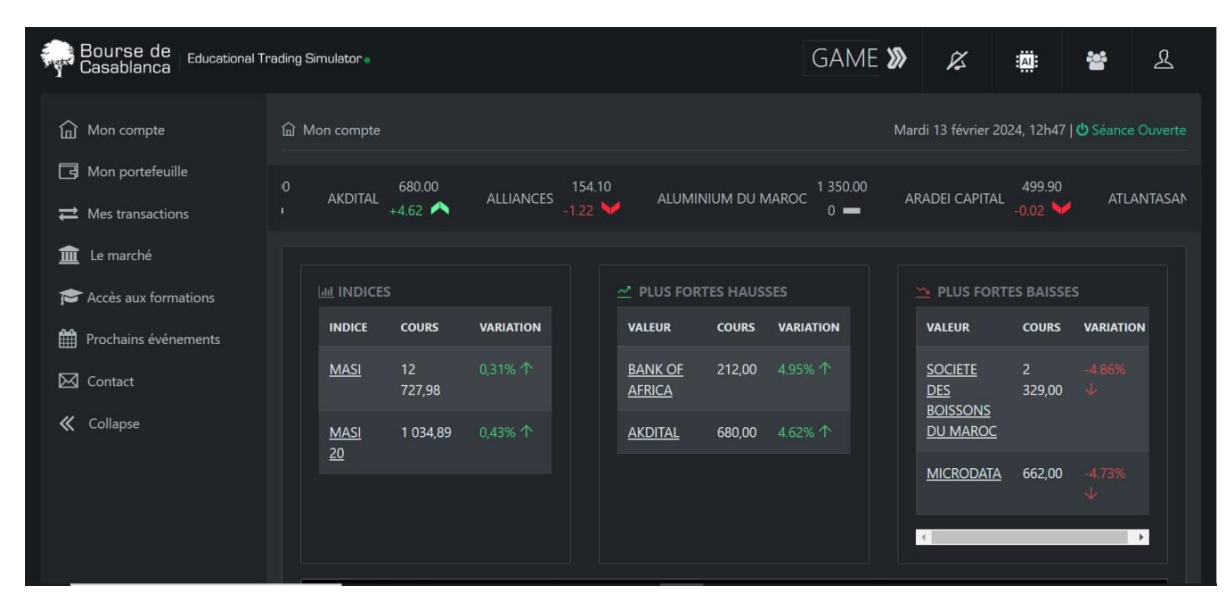

Le mode jeu : permet à l'utilisateur d'accéder au groupe du « Championnat de la Bourse - Edition 2025 » sans pour autant réinitialiser son portefeuille de simulation.

NB : la période du jeu s'étale sur 4 semaine.

Une fois le jeux terminé, l'utilisateur pourra continuer à tarder et à gérer son portefeuille sur le simulateur.

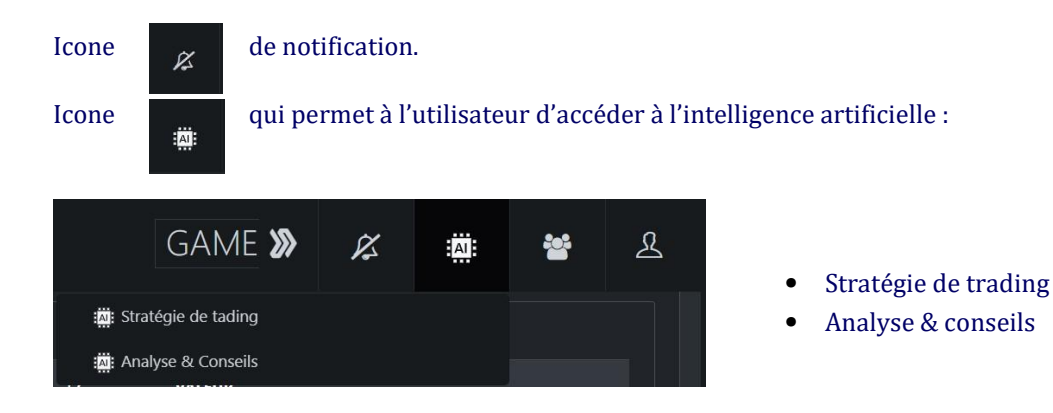

# **NB : Il est important de noter que l'utilisateur peut utiliser l'IA uniquement 5 fois par jour pendant la durée du jeu.**

Manuel d'Utilisation de la plateforme e-Bourse | Utilisation Externe

Icône

R

qui permet à l'utilisateur de modifier les informations de son compte et de se déconnecter.

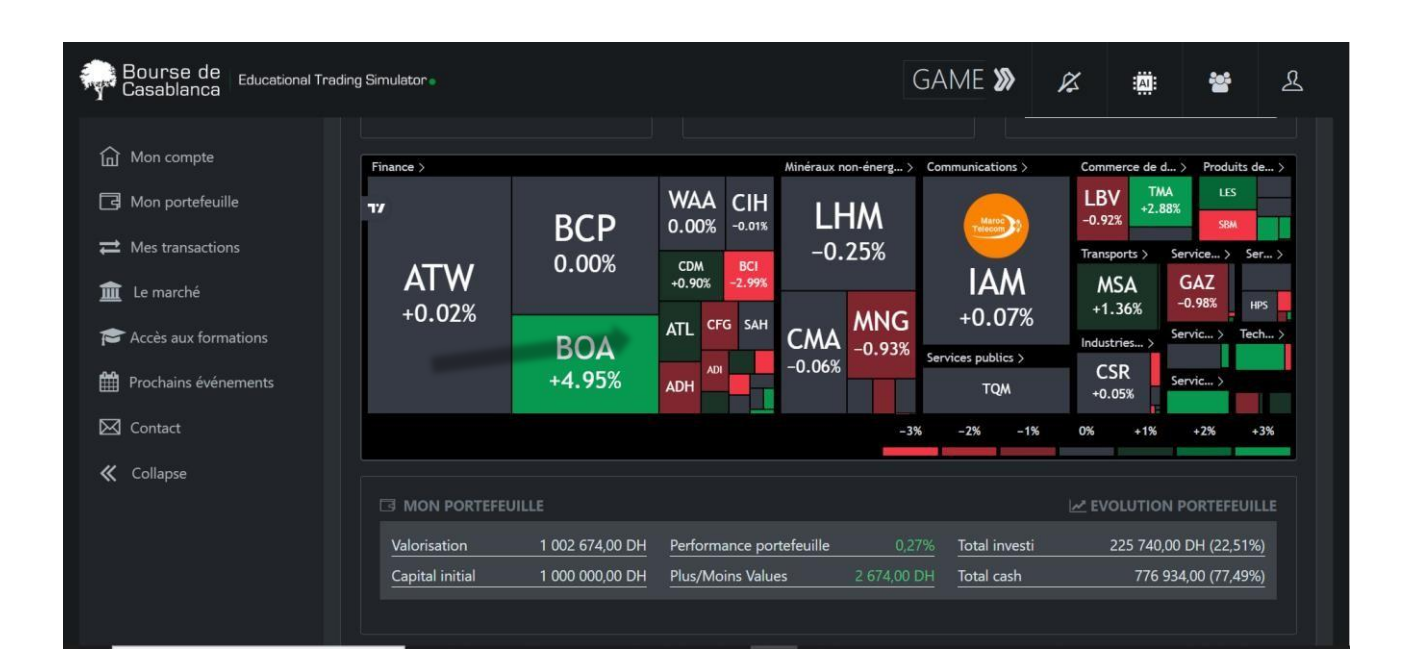

#### Ce bloc affiche les éléments suivants :

-La date du jour et l'heure du système.

-L'état de la séance du marché : ouverte ou clôturée

-Le tiker.

-La variation des indices, Masi et Masi20, la plus forte hausse et la plus forte baisse.

-La **HEATMAP** qui représente l'analyse des données sur l'évolution des cours des valeurs cotées à la Bourse de Casablanca associées à un nuancier de couleur.

- Vert = la valeur est en hausse.
- Rouge = la valeur est en baisse.

-Le portefeuille de l'utilisateur à savoir, le montant investi, la plus-value ou la moins-value, la performance du portefeuille...

-L'évolution graphique du portefeuille et aussi les actions qui constituent le portefeuille :

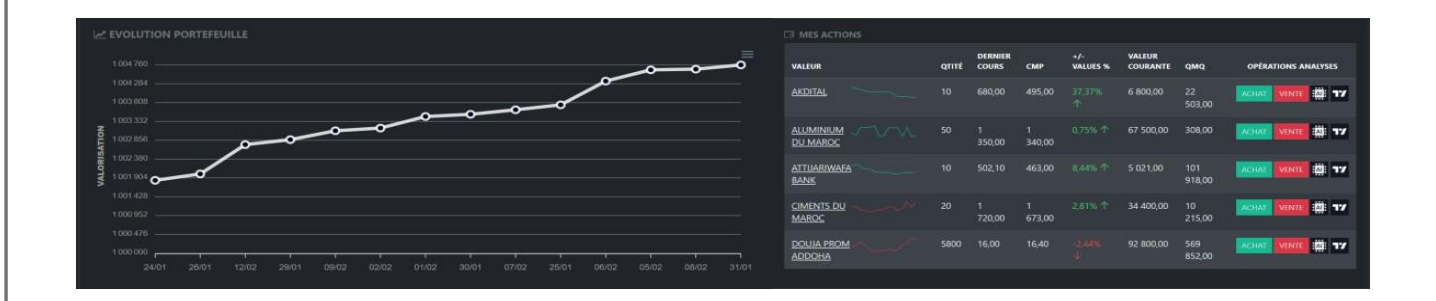

#### Le menu du jeu :

#### Voici les différentes sections accessibles depuis le menu du jeu

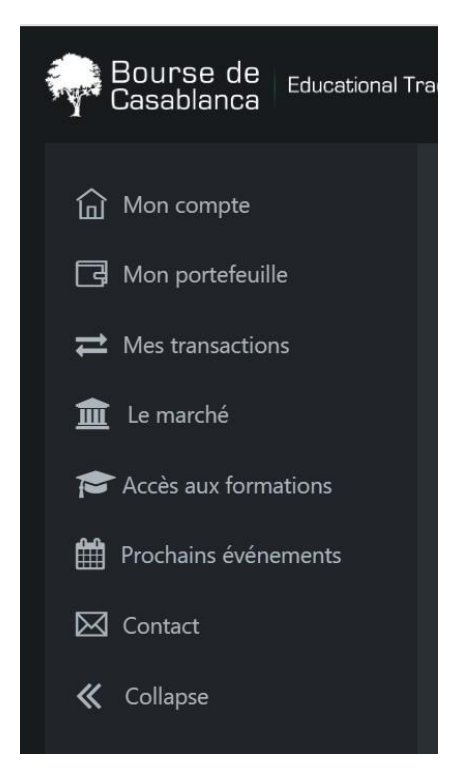

- Mon compte : Affiche toutes les informations de compte mentionnées précédemment.
- **Mon portefeuille** : Affiche une page listant toutes les actions en possession du joueur.
- Mes transactions : Affiche l'historique des transactions qui sont en cours d'exécution ainsi que l'historique des transactions passées, incluant.
  - L'historique des ordres annulés,
  - L'historique des ordres rejetés,
  - L'historique des ordres de régularisation
  - L'historique des transactions par valeur
- Le marché : Affiche toutes les valeurs des sociétés cotées à la Bourse de Casablanca en temps réel quels que soient leurs modes de cotation : fixing ou continu.
- Accès aux formations : Redirige automatiquement vers le site web de l'École de la Bourse.
- **Prochains événements** : Affiche les évènements futur lié à l'activité de l'Ecole de la Bourse de Casablanca
- **Contact** : Permet à l'utilisateurs de prendre contact avec l'Ecole de la Bourse.

| 盦 TOUTES LES ACT                     | IONS |                  |                  |                |               |           |                         |               |                      |           | Recherche |            |
|--------------------------------------|------|------------------|------------------|----------------|---------------|-----------|-------------------------|---------------|----------------------|-----------|-----------|------------|
| VALEUR                               |      | COURS<br>CLÔTURE | DERNIER<br>COURS | +HAUT<br>COURS | +BAS<br>COURS | VARIATION | DERNIÈRE<br>TRANSACTION | VOLUME        | QUANTITÉ<br>ÉCHANGÉE | QMQ       | OPÉRATION | S ANALYSES |
| AFMA                                 | ~^   | 1<br>200,00      | 1<br>200,00      | 1200           | 1200          | 0%        | 13/02/2024 -<br>12h51   | 14 400        | 12                   | 351       | ACHAT     | NTE :0: 77 |
| <u>AFRIC INDUSTRIES</u><br><u>SA</u> | L    | 317,00           | 317,00           | 317            | 317           |           | 13/02/2024 -<br>13h13   | 24 092        |                      | 429       | ACHAT VE  | NTE :A: 77 |
| <u>AFRIQUIA GAZ</u>                  |      | 4<br>190,00      | 4<br>150,00      | 4150           | 4120          |           | 13/02/2024 -<br>13h22   | 37 229        | 9                    | 1<br>258  | ACHAT     | NTE :A: 77 |
| AGMA (Fixing)                        | ~~^^ | 7<br>100,00      | 7<br>100,00      |                |               |           | 12/02/2024 -<br>14h31   | 0,00          |                      | 392       | ACHAT     | NTE :      |
| AKDITAL                              |      | 650,00           | 685,00           | 689.9          | 656.5         |           | 13/02/2024 -<br>15h18   | 31 601<br>645 | 46 487               | 22<br>503 | ACHAT VE  | NTE :      |
| ALLIANCES                            |      | 156,00           | 154,10           | 156            | 154.1         |           | 13/02/2024 -<br>14h54   | 2 691<br>825  | 17 433               | 87<br>734 | ACHAT VE  | NTE :A: 77 |

La page « Marché » affiche plusieurs données importantes telles que : le dernier cours, le cours le plus hauts, le cours le plus bas ...

AI

La case AI, permet d'avoir une analyse détaillée sur l'évolution du prix de l'action.

La Case TV, permet d'accéder au widget de TradingView qui sont sous forme de graphe en chandelier japonais et qui permettent aux utilisateurs de pouvoir faire une analyse technique avec tous les indicateurs dont ils auront besoin. (RSI, MACD, MOYENNE MOBILE...)

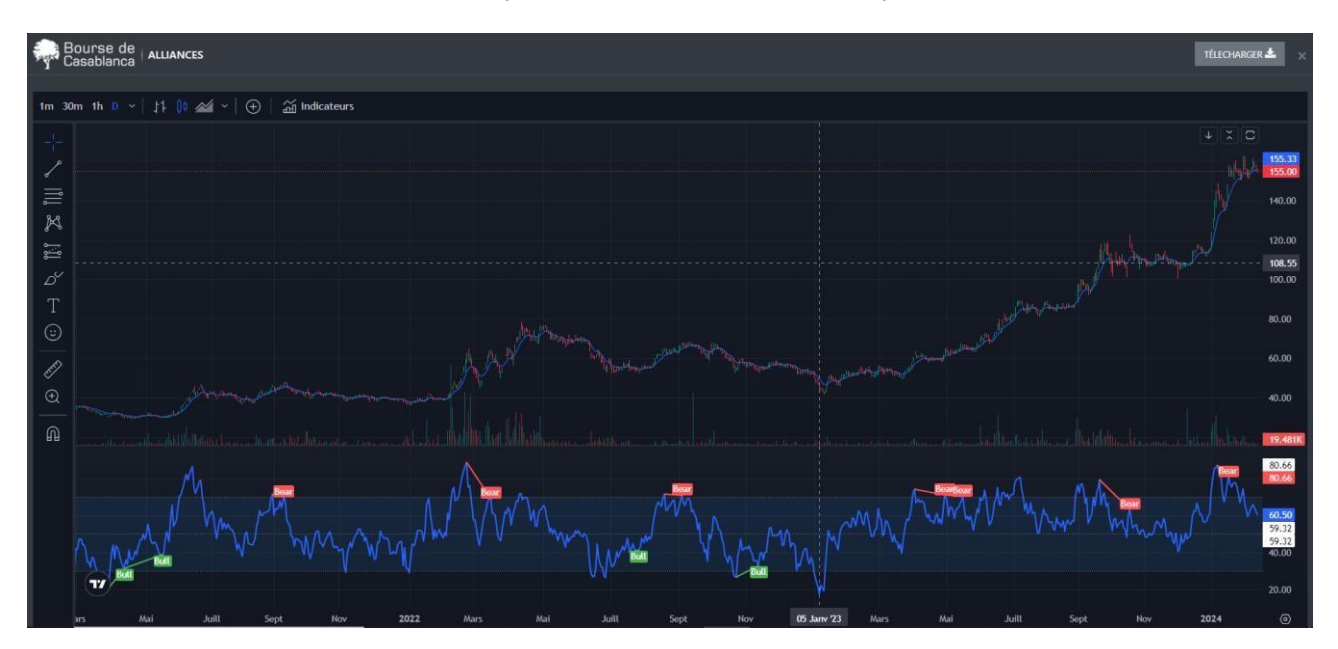

L'utilisateur pourra jouir de toutes les fonctionnalités de TradingView. (Indicateurs, Traçage des zones de support et de résistance, écriture de note sur le graphe...)

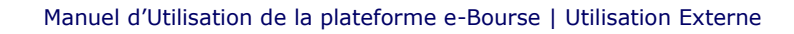

**La case** « **Achat** » **&** « **Vente** » permet d'introduire l'ordre d'achat ou de vente sur la plateforme. En appuyant sur l'une de ses cases, le système vous redirige vers la passation de l'ordre :

| ARADEI CAPITAL        |                                    | ARADEI CAPITAL              |                 | 1000 100 100 100 100 100 100 100 100 10              |
|-----------------------|------------------------------------|-----------------------------|-----------------|------------------------------------------------------|
|                       | 498,00 DH                          |                             | 499,90 DH       |                                                      |
| PLUS HAUT DU JOUR     | 499,90                             | PLUS BAS DU JOUR            | 498,00          |                                                      |
| DERNIÈRE TRANSACTION  | <u>13/02/2024 - 15h12</u><br>9 117 | VOLUME<br>QUANTITÉ ÉCHANGÉE | 37 379 DH<br>75 | 400.00<br>(1) 11 12 12 12 12 12 12 12 12 12 12 12 12 |
| DATE DE DÉTACHEMENT   | 01/06/2023                         | MONTANT DU DIVIDENDE        | 19              | Juilt Sept Nov 2022 Mars Mai Juilt Sept O            |
| Sens de l'ordre       |                                    |                             |                 | Type de validité                                     |
| ACHAT<br>Type d'ordre |                                    |                             |                 |                                                      |
| Prix du marché        |                                    |                             |                 |                                                      |
|                       |                                    |                             |                 |                                                      |

La recevabilité d'un ordre n'est valable que s'il comporte toutes les mentions nécessaires :

- le sens de l'opération (achat ou vente),
- le nom de la valeur,
- le type d'ordre (prix du marché, prix limité)
- la quantité de titres concernés (dans la limite fixée par le jeu)
- la durée de validité.

Pour modifier ou annuler l'ordre de bourse, il vous suffit d'aller sur **« Mes transactions »**, et vous allez trouver vos ordres de bourse qui n'ont pas encore été traités. Vous pourrez ainsi modifier l'ordre (à savoir modifier le prix, la quantité...) mais aussi de pouvoir l'annuler.

|        | S EN COURS |      |                 |       |                   |                           |             |        |            |
|--------|------------|------|-----------------|-------|-------------------|---------------------------|-------------|--------|------------|
| VALEUR | QTE        | SENS | TYPE<br>D'ORDRE | COURS | MONTANT<br>ESTIMÉ | DATE SAISIE<br>DE L'ORDRE | DATE LIMITE | STATUT | OPÉRATIONS |
|        |            |      |                 |       |                   |                           |             |        |            |

Vous pouvez consulter la fiche de chaque valeur cotée à la Bourse de Casablanca. En appuyant sur **« Consulter la fiche valeur »** qui redirige les utilisateurs vers le site de la Bourse de Casablanca ou ils pourront trouver toutes la data relative à la société souhaitée.

| ARADEI CAPITA                                                         | L                    |                                   |                      | lelecharger la fiche                                                                                                    |
|-----------------------------------------------------------------------|----------------------|-----------------------------------|----------------------|----------------------------------------------------------------------------------------------------|
|                                                                       |                      |                                   |                      |                                                                                                    |
|                                                                       | Informations         | sur l'instrument Informations sur | r l'émetteur         |                                                                                                    |
|                                                                       |                      |                                   |                      |                                                                                                    |
|                                                                       |                      |                                   |                      |                                                                                                    |
| Informations sur l'instrument                                         | Données de la séance | Données historiques               | Avis de l'instrument | Historique                                                                                                    |
| Informations sur l'instrument                                         | Données de la séance | Données historiques               | Avis de l'instrument | Historique                                                                                                    |
| Informations sur l'instrument                                         | Données de la séance | Données historiques               | Avis de l'instrument | Historique                                                                                                    |
| Informations sur l'instrument                                         | Données de la séance | Données historiques               | Avis de l'instrument | Historique<br>MA0000012460                                                                                                    |
| Informations sur l'instrument formations sur l'instrument ISIN Ticker | Données de la séance | Données historiques               | Avis de l'instrument | Historique<br>MA0000012460<br>ARD                                                                                                    |
| Informations sur l'instrument ISIN Ticker Secteur                     | Données de la séance | Données historiques               | Avis de l'instrument | Historique<br>Historique<br>MA0000012460<br>ARD<br>Sociétés de placement immobilier                                                                                        |
| Informations sur l'instrument                                         | Données de la séance | Données historiques               | Avis de l'instrument | Historique<br>Historique<br>MA0000012460<br>ARD<br>Sociétés de placement immobilier<br>14/12/2020                                                                          |
| Informations sur l'instrument                                         | Données de la séance | Données historiques               | Avis de l'instrument | Historique<br>Historique<br>MA0000012460<br>ARD<br>Sociétés de placement immobilier<br>14/12/2020<br>11 213 964                                                            |
| Informations sur l'instrument                                         | Données de la séance | Données historiques               | Avis de l'instrument | Historique           Historique           MA0000012460           ARD           Sociétés de placement immobilier           14/12/2020           11 213 964           100,00 |

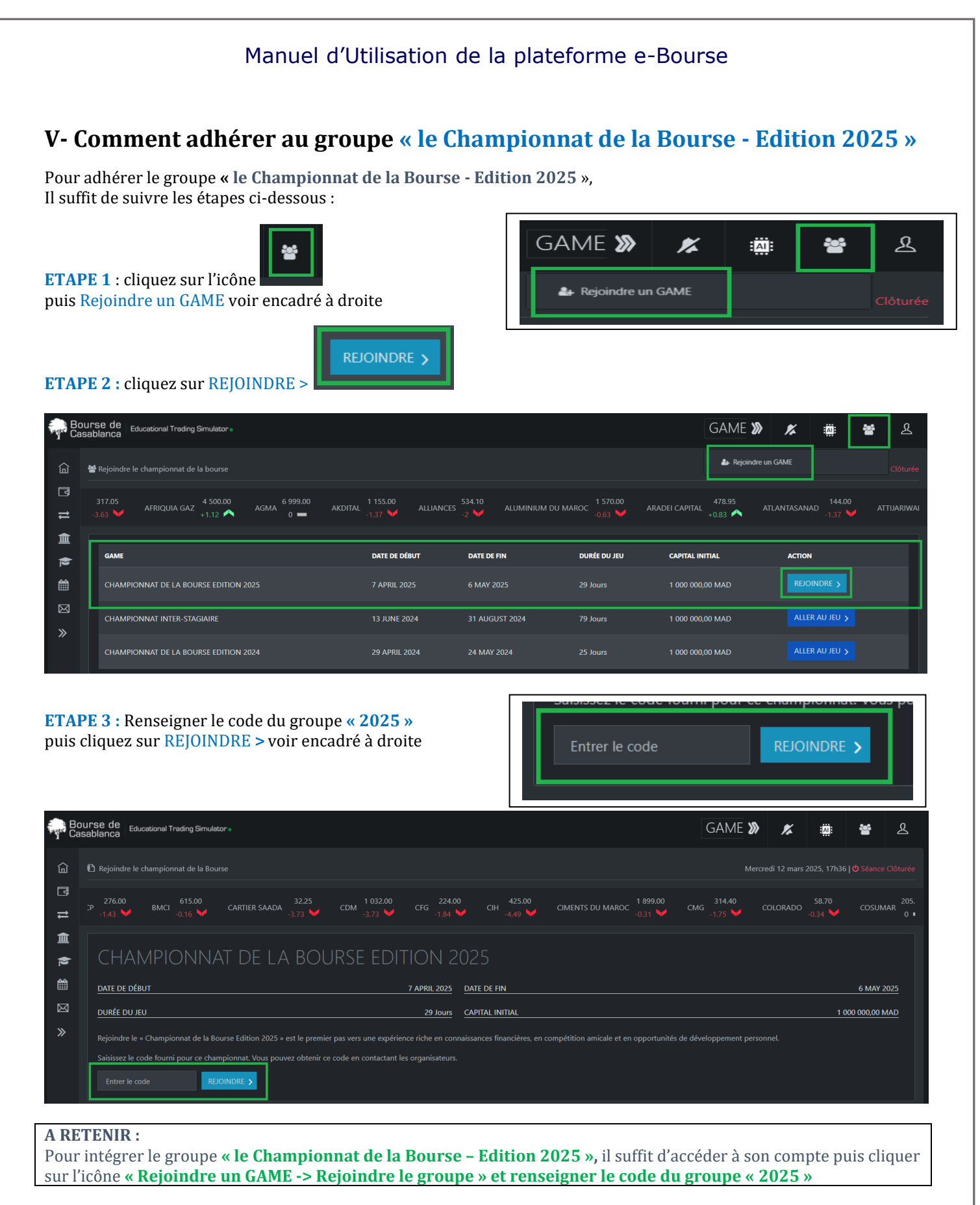

# NB : Le code relatif au groupe du Championnat de la Bourse sera communiqué aux Etablissements d'Enseignement Supérieur avant le début de la compétition.

Manuel d'Utilisation de la plateforme e-Bourse | Utilisation Externe